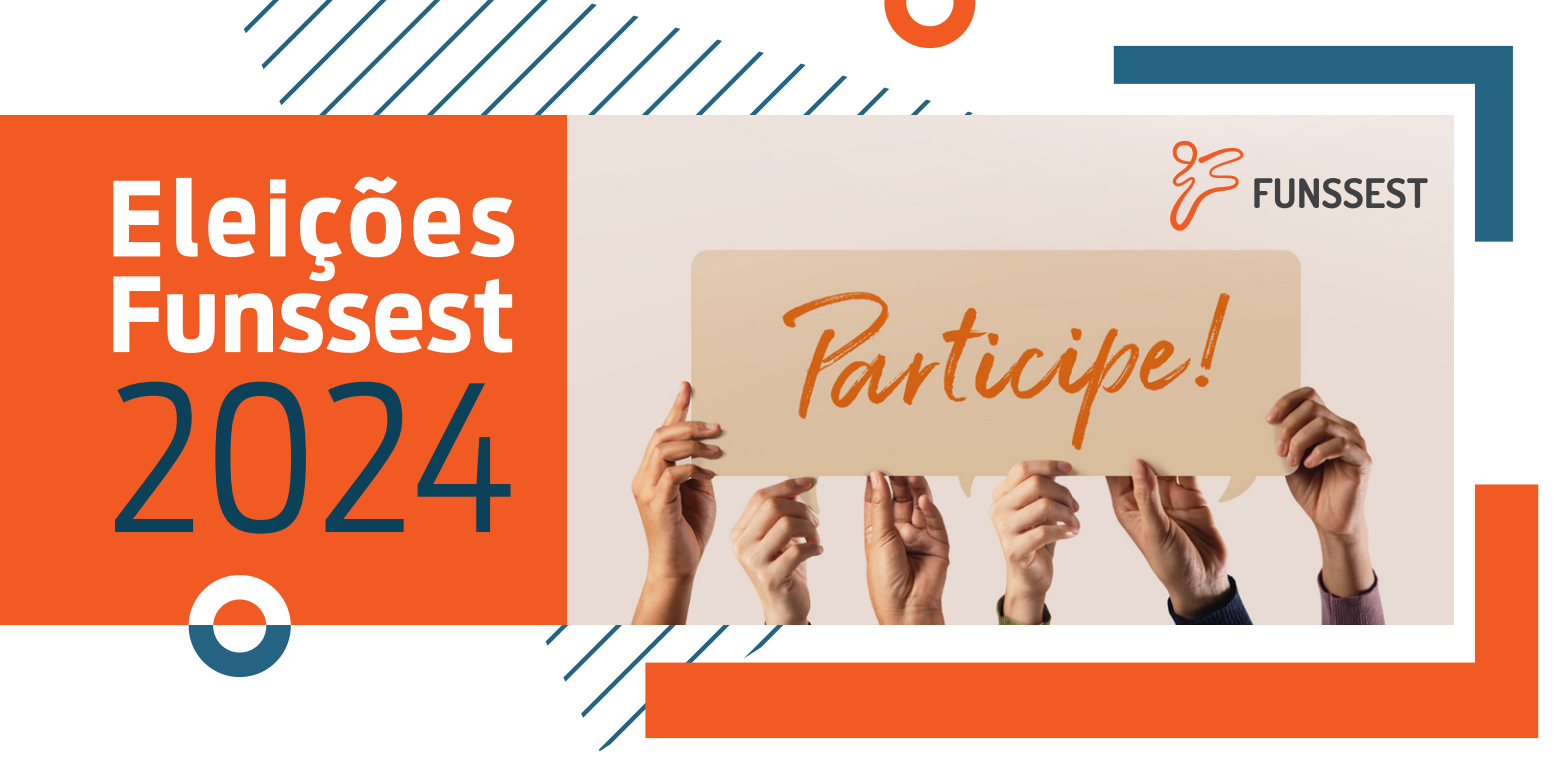

## Passo a passo para votar

Siga as orientações e escolha seus candidatos.

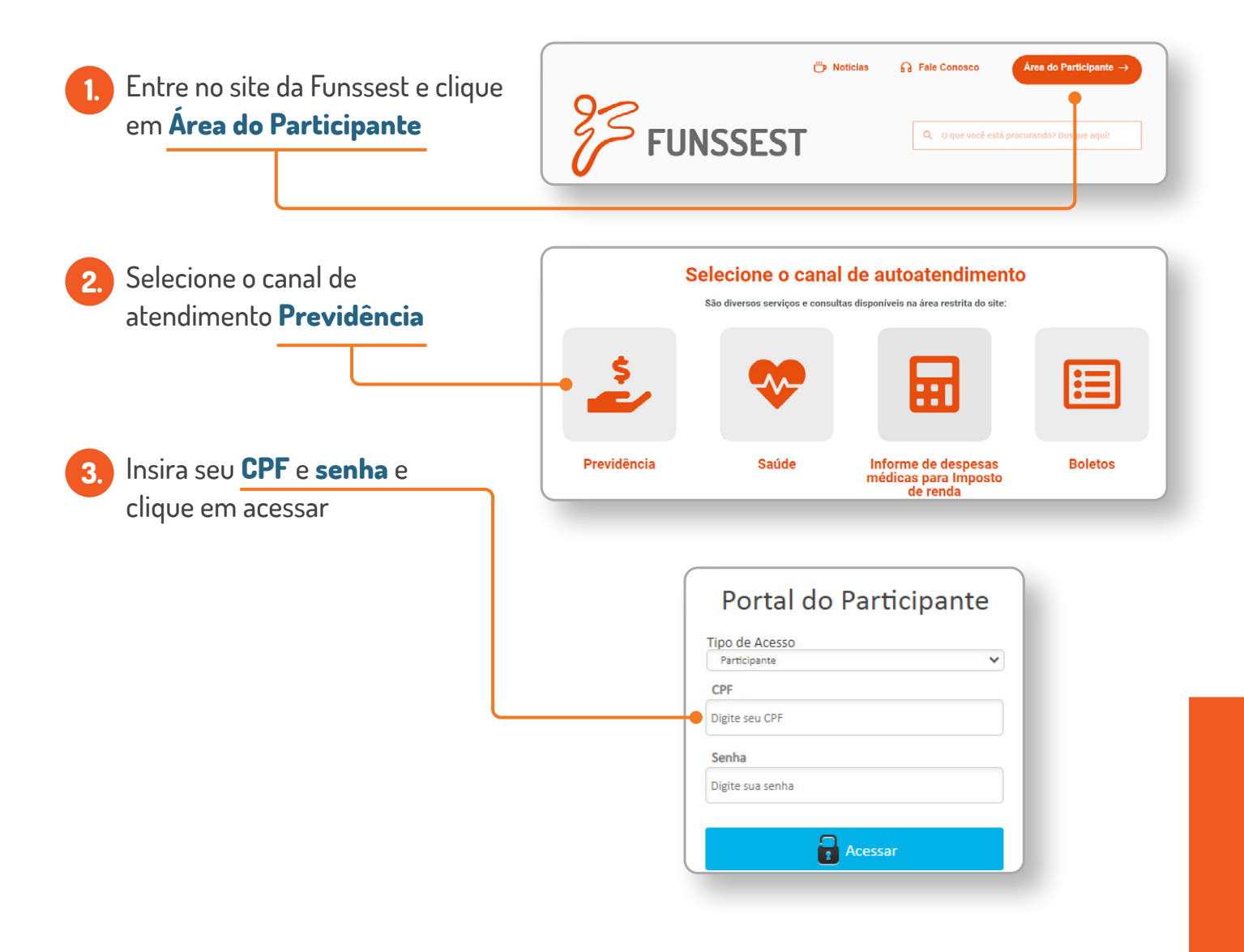

| A No menu, do lado esquerdo, clique em <b>Eleição</b> : | Portal do Participante $\equiv$ |
|---------------------------------------------------------|---------------------------------|
|                                                         |                                 |
|                                                         | Meu Cadastro >                  |
|                                                         | Empréstimo >                    |
|                                                         | Eleição                         |
|                                                         | Extrato de Saldo Individual     |
|                                                         | Simuladores >                   |
|                                                         | Opção por Instituto             |
|                                                         | Processo Digital                |
|                                                         | Fale Conosco                    |
|                                                         | Formulários                     |
|                                                         | Alterar Senha                   |
|                                                         |                                 |

5. Na tela a seguir, você verá as instruções para votar. Leia com atenção e lembre-se de clicar no ícone quadrado ao lado da frase "Li e estou de acordo com as informações descritas acima". Quando estiver pronto para votar, clique no botão azul "Iniciar votação".

| Bem vindo às eleições para os                                                                                                    | cargos de Conselho Deliberativo e Conselho Fiscal da Funssest.                                                                                                    |
|----------------------------------------------------------------------------------------------------|----------------------------------------------------------------------------------------------------|
| Ao clicar no botão abaixo Iniciar                                                                                                    | votação recomendamos que complete o processo em uma única sessão.                                                                                                    |
| No entanto, caso feche este form<br>mais tarde, iniciando de onde hav<br>A cada página apresentada, cliqu<br>seu candidato. Assim que clicar n<br>Feita a sua escolha clique no bota<br>Esse processo se repetirá para a<br>Ao final será exibida a mensagen | ulário antes do termino da sua votação, você poderá completar seu voto<br>ria parado.<br>e na seta existente ao final da caixa de texto <b>Candidato</b> para escolha do<br>o nome, será apresentado um mini currículo e a foto do mesmo.<br>io <b>Votar</b> , em seguida em <b>OK</b> para confirmar.<br>quantidade de cargos em votação.<br><b>Votação Realizada com Sucesso</b> . |
| 🔽 Li e estou de acordo com as                                                                                                    | informações descritas acima.                                                                                                    |
|                                                                                                    |                                                                                                    |
|                                                                                                    | Iniciar votação                                                                                                    |

ATENÇÃO: caso você não conclua o processo de uma única vez, é possível retornar ao menu Eleição e finalizar a votação. No entanto, seu protocolo de participação só é gerado ao término do processo, com a exibição do aviso de "Votação Realizada com Sucesso"

Depois de clicar no botão "Iniciar votação", você será direcionado à urna. Primeiro, serão votados os candidatos ao Conselho Deliberativo. Você votará em dois candidatos para esse cargo.

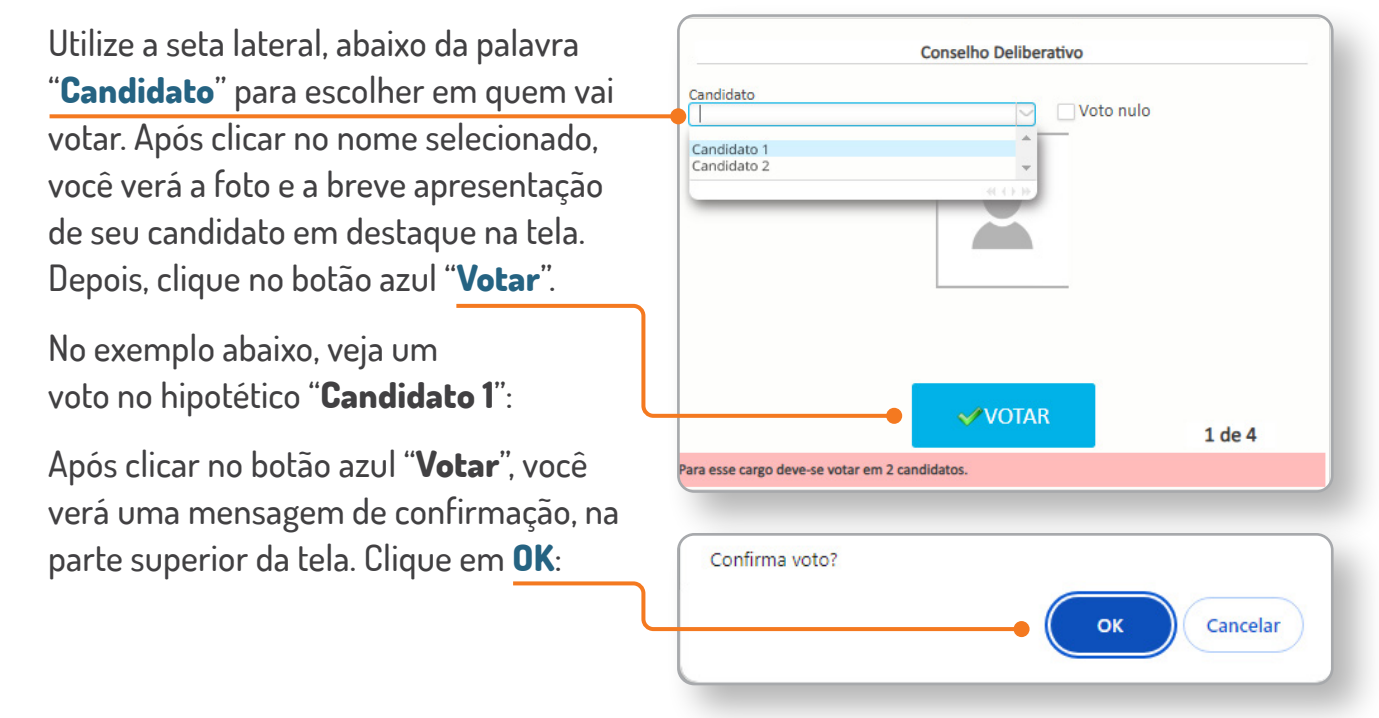

- 7. Novamente, utilize a seta lateral abaixo da palavra "**Candidato**" e efetue seu segundo voto para o Conselho Deliberativo.
- 8. Na sequência, repita o procedimento e vote nos candidatos ao Conselho Fiscal. Para este cargo, você também deverá votar em dois candidatos.

Lembre-se de clicar no botão azul "Votar" e de confirmar seu voto, como no passo anterior.

 Após exercer seu voto às 4 vagas disponíveis, você verá a mensagem de "Votação confirmada com sucesso". Isso significa que seus votos aos dois cargos foram devidamente computados no sistema eleitoral da Funssest.

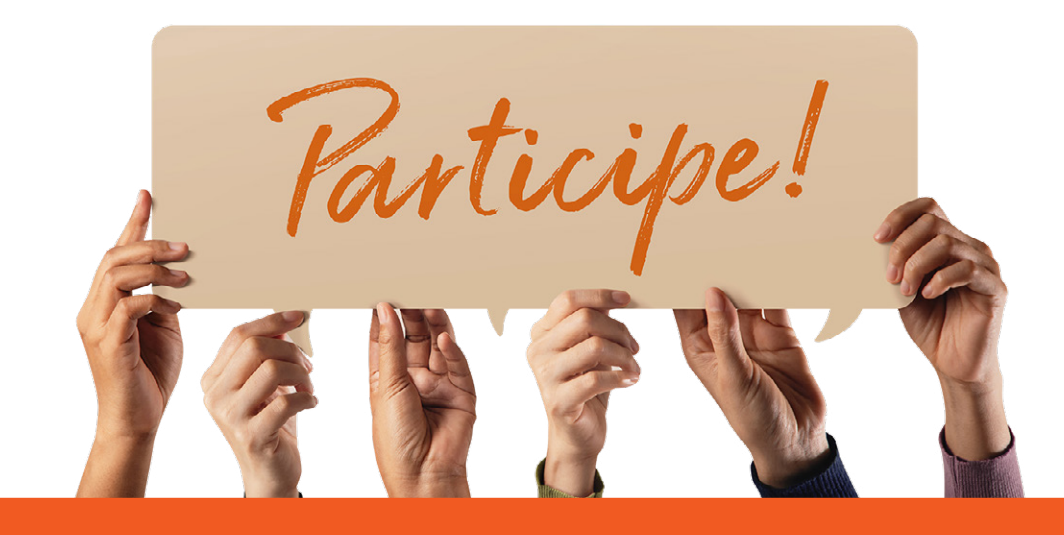